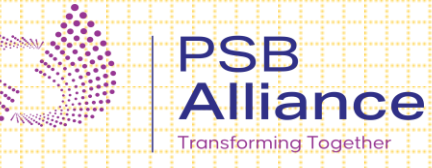

## DoorStep Banking Customer Application

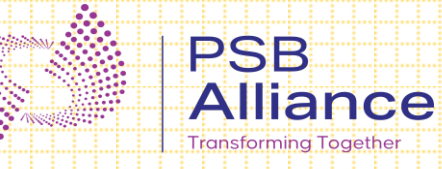

## **Customer Registration**

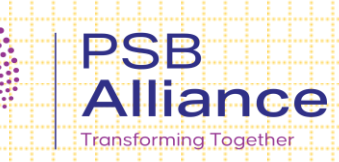

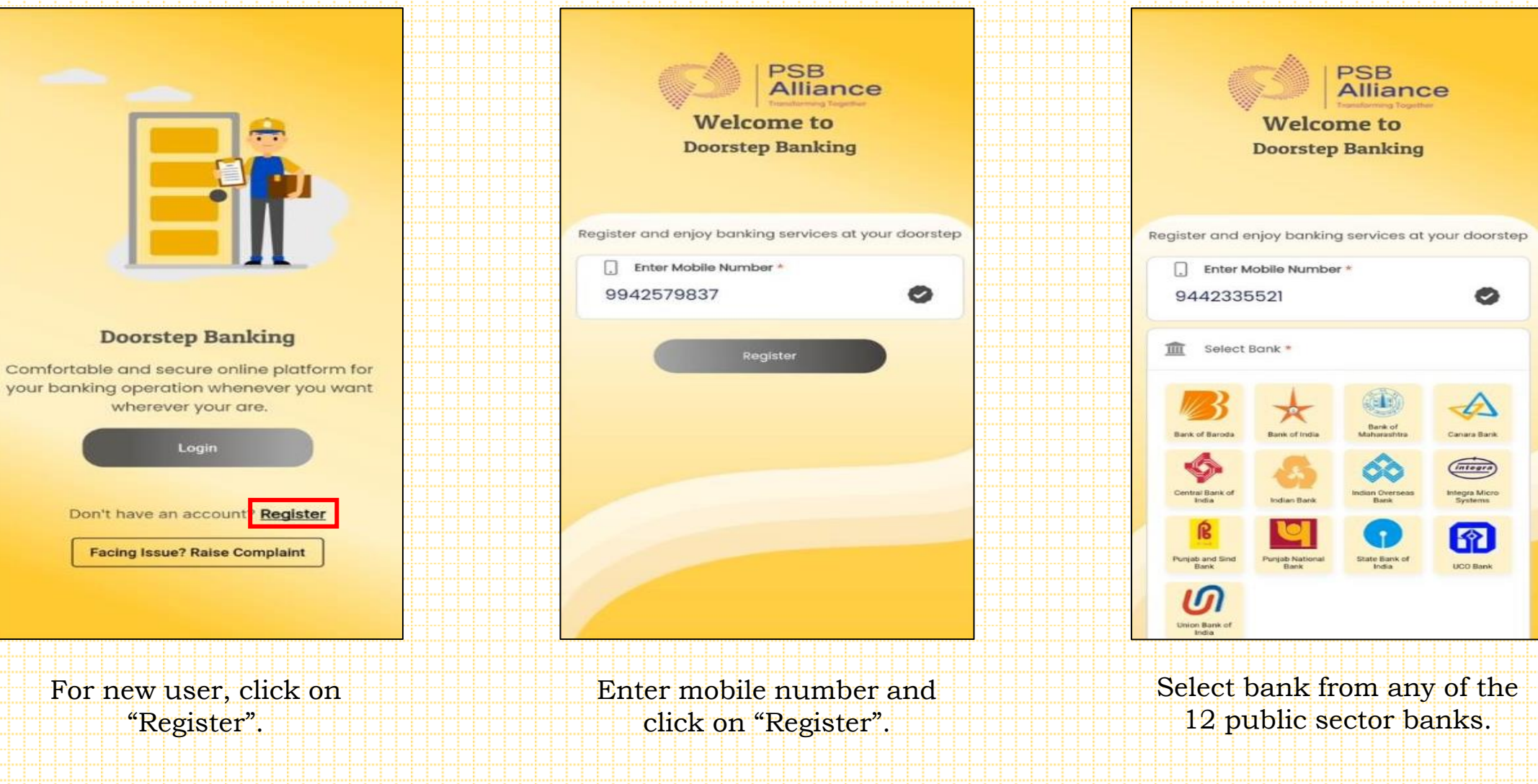

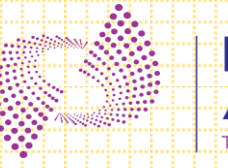

#### PSB Alliance

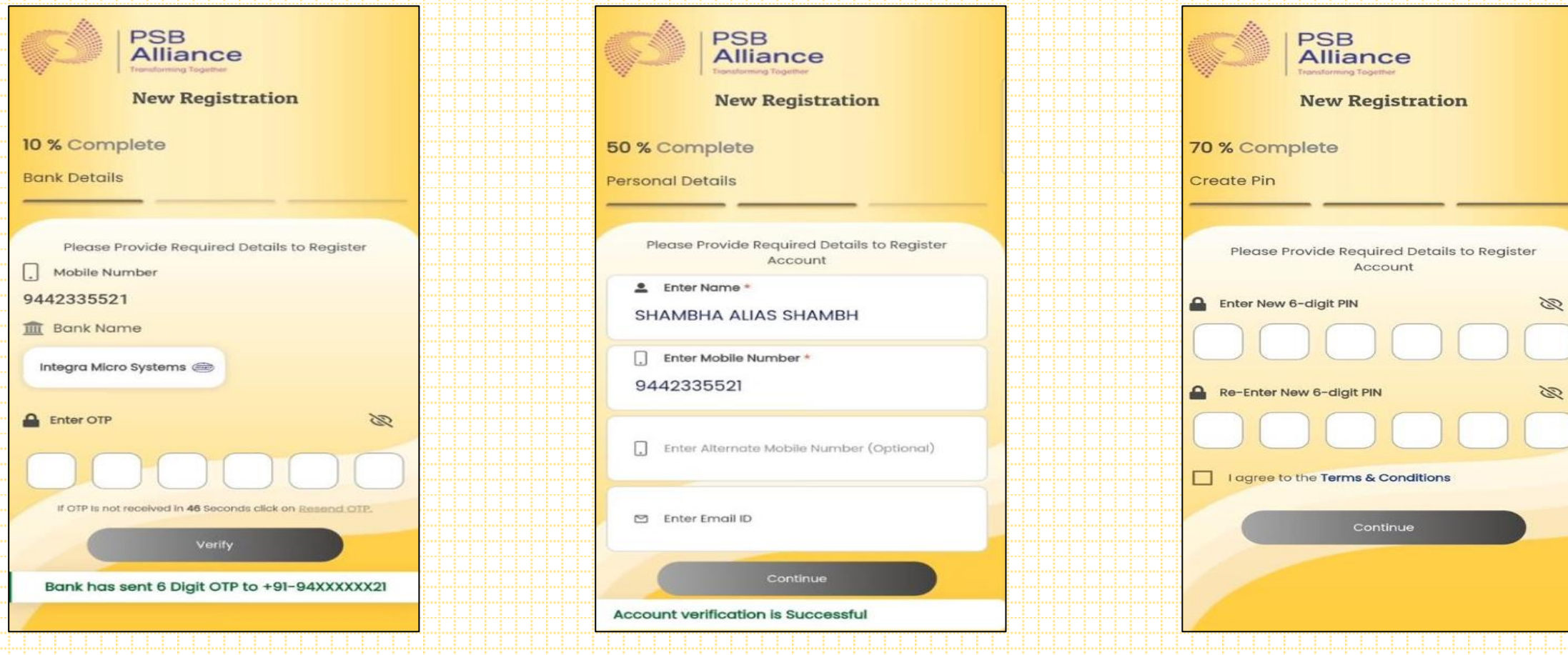

Enter the 6 digit OTP and click on "Verify".

Enter Name, Email ID and Alternative Mobile Number then click on "Continue".

Enter 6 digit PIN, Confirm PIN and agree the "Terms & Conditions" and click on Continue.

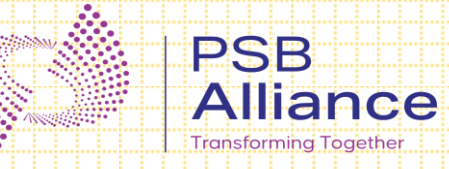

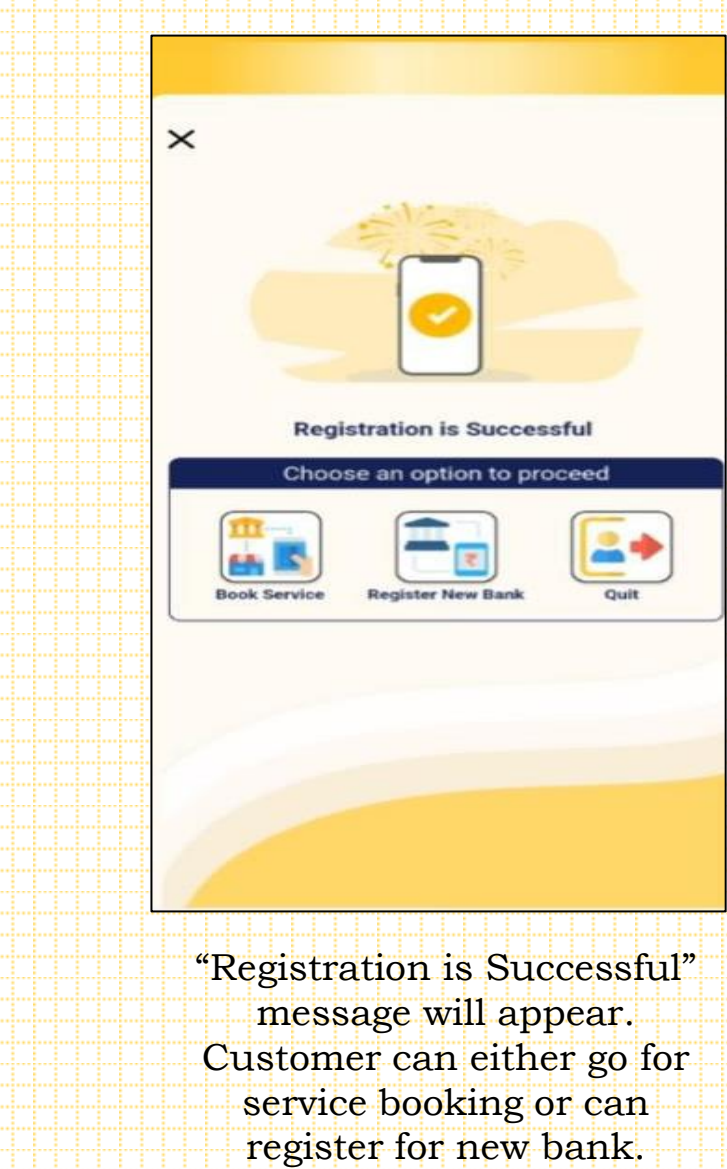

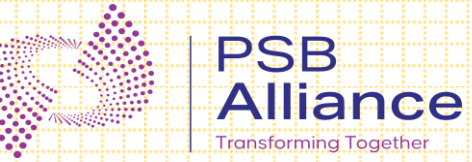

### Pre-requisites for DSB

- Customer must have valid Savings Bank Account in one of our 12 Public Sector Banks.
- Customer should have an active Indian Mobile Number.

## **Bank Validation Method**

| Bank Name             | Bank Validation Method            |
|-----------------------|-----------------------------------|
| Bank of Baroda        | OTP                               |
| Bank of India         | OTP                               |
| Bank of Maharashtra   | OTP                               |
| Canara Bank           | OTP                               |
| Central Bank of India | OTP                               |
| Indian Bank           | OTP                               |
| Indian Overseas Bank  | CIF No. + OTP                     |
| Punjab National Bank  | Date of Birth + OTP               |
| Punjab and Sindh Bank | OTP                               |
| State Bank of India   | Last 6 digit of Acc. No. +<br>OTP |
| UCO Bank              | Full Acc. No. + OTP               |
| Union Bank of India   | OTP                               |

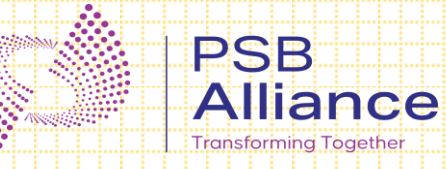

# Customer Login

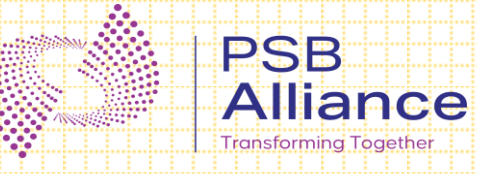

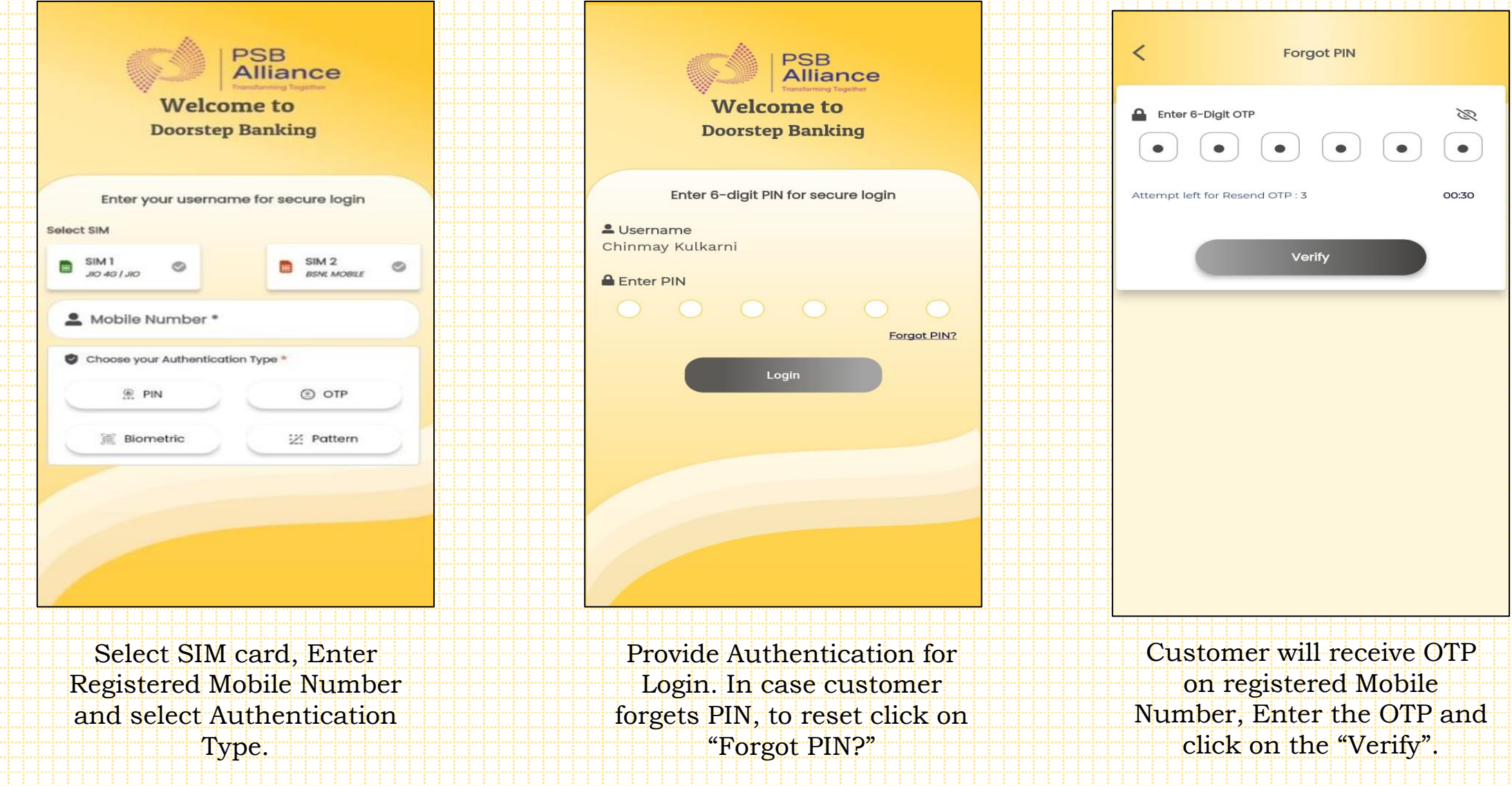

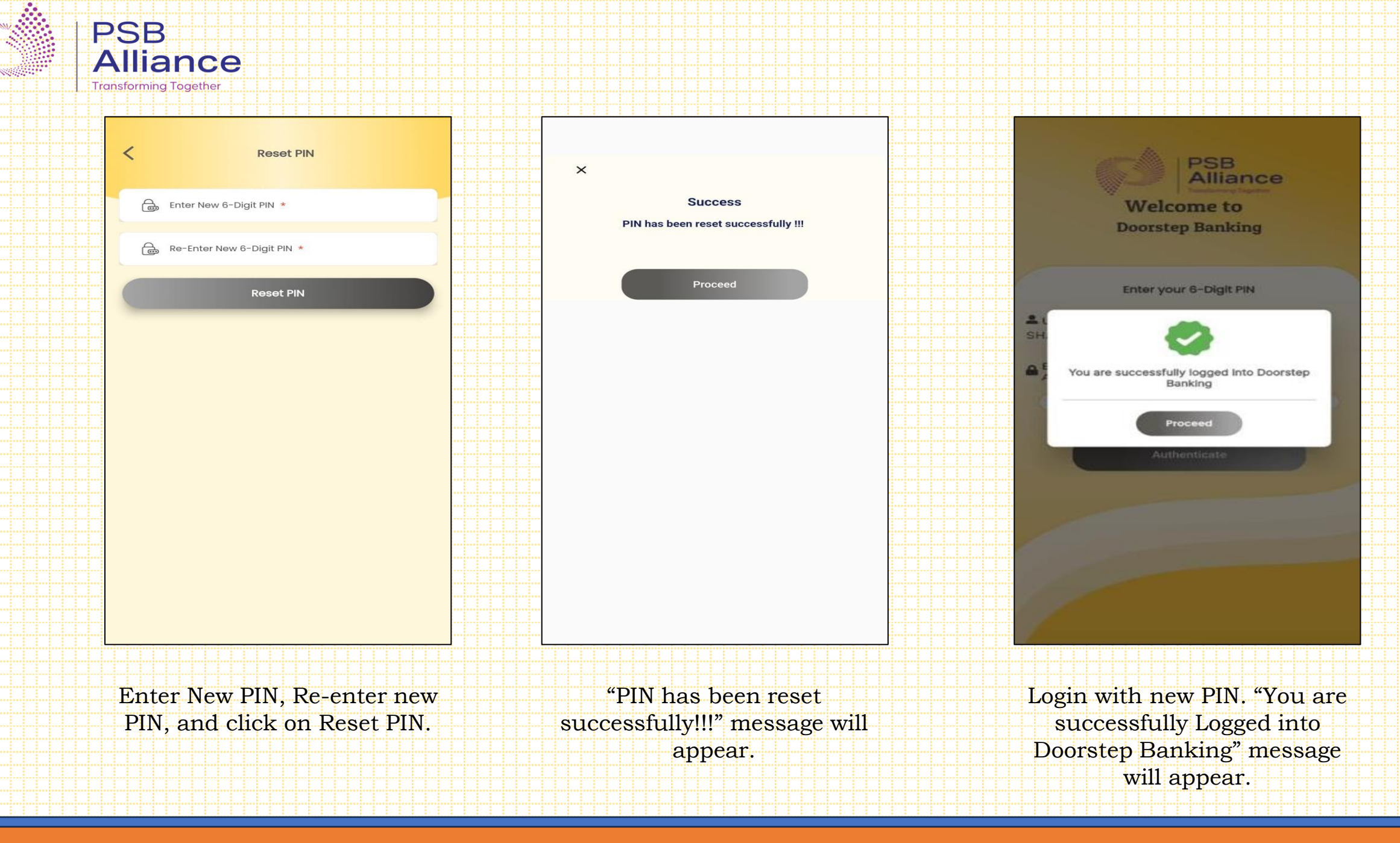

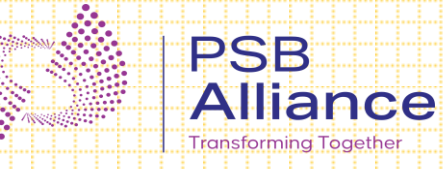

## Service Booking Flow

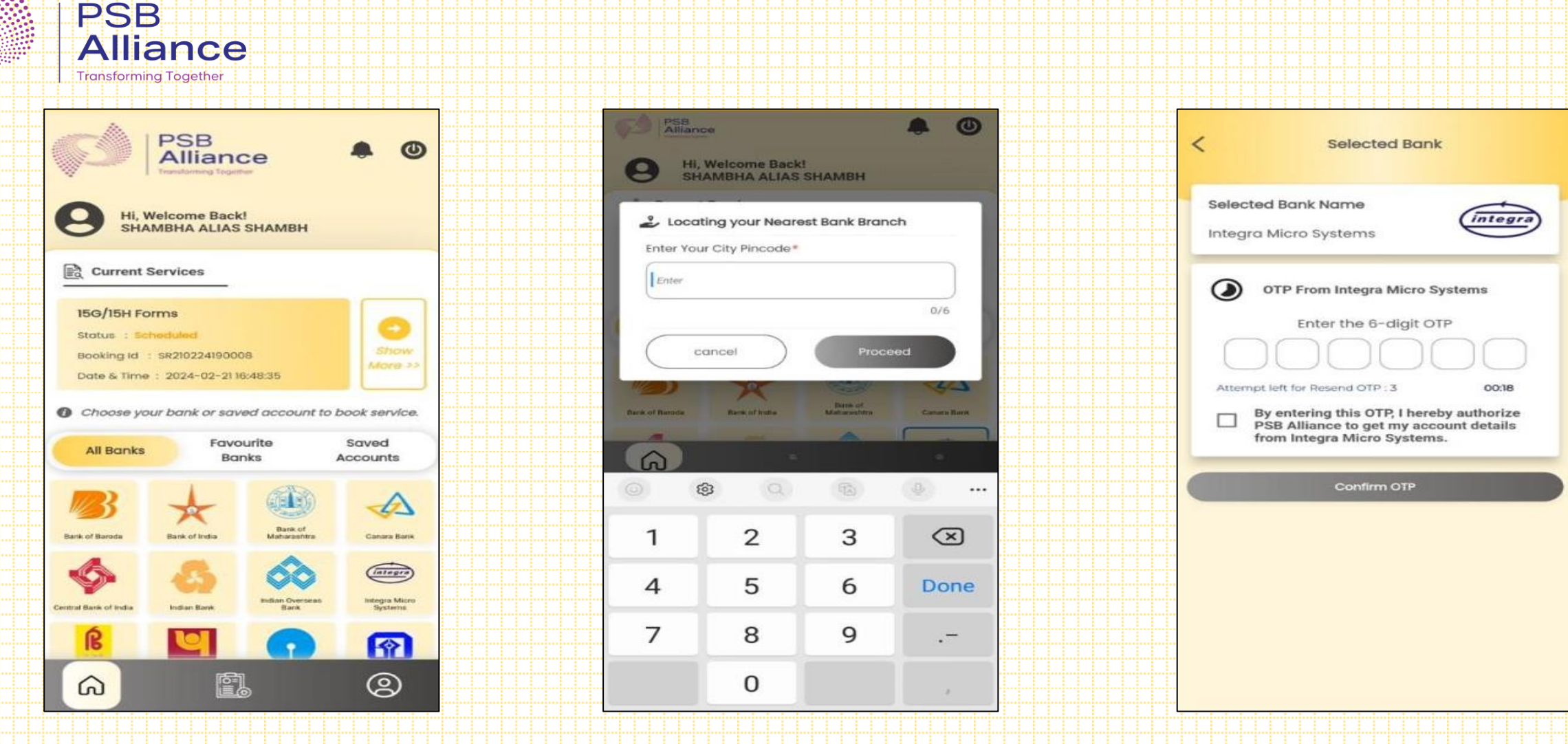

For service booking, select your respective bank from the above. Enter the Pincode for which you are booking the service.

Provide validation as per the bank for which service is required. Click on check box to give consent.

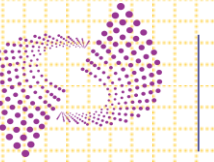

#### PSB Alliance

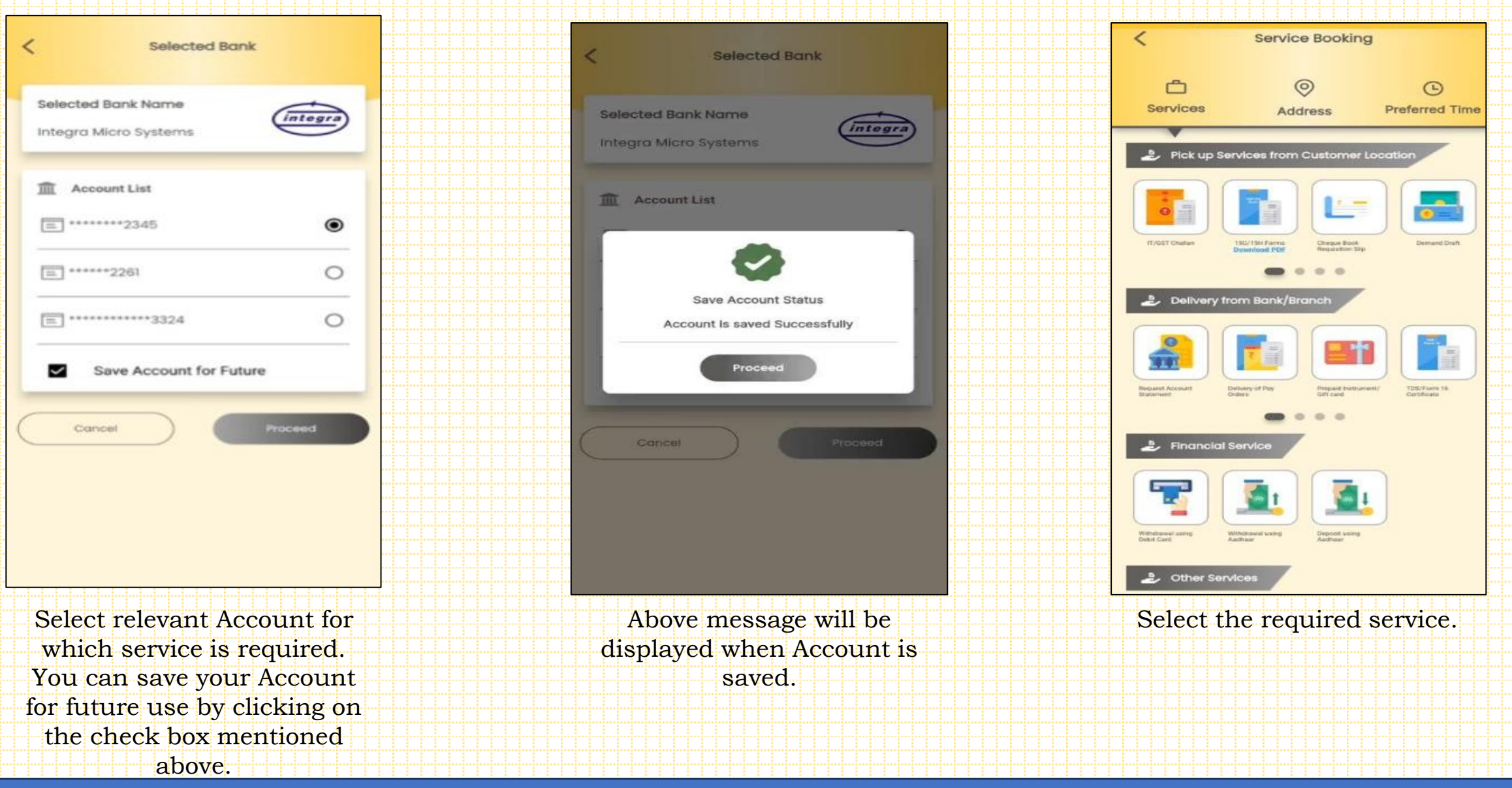

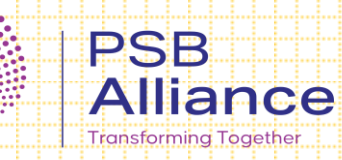

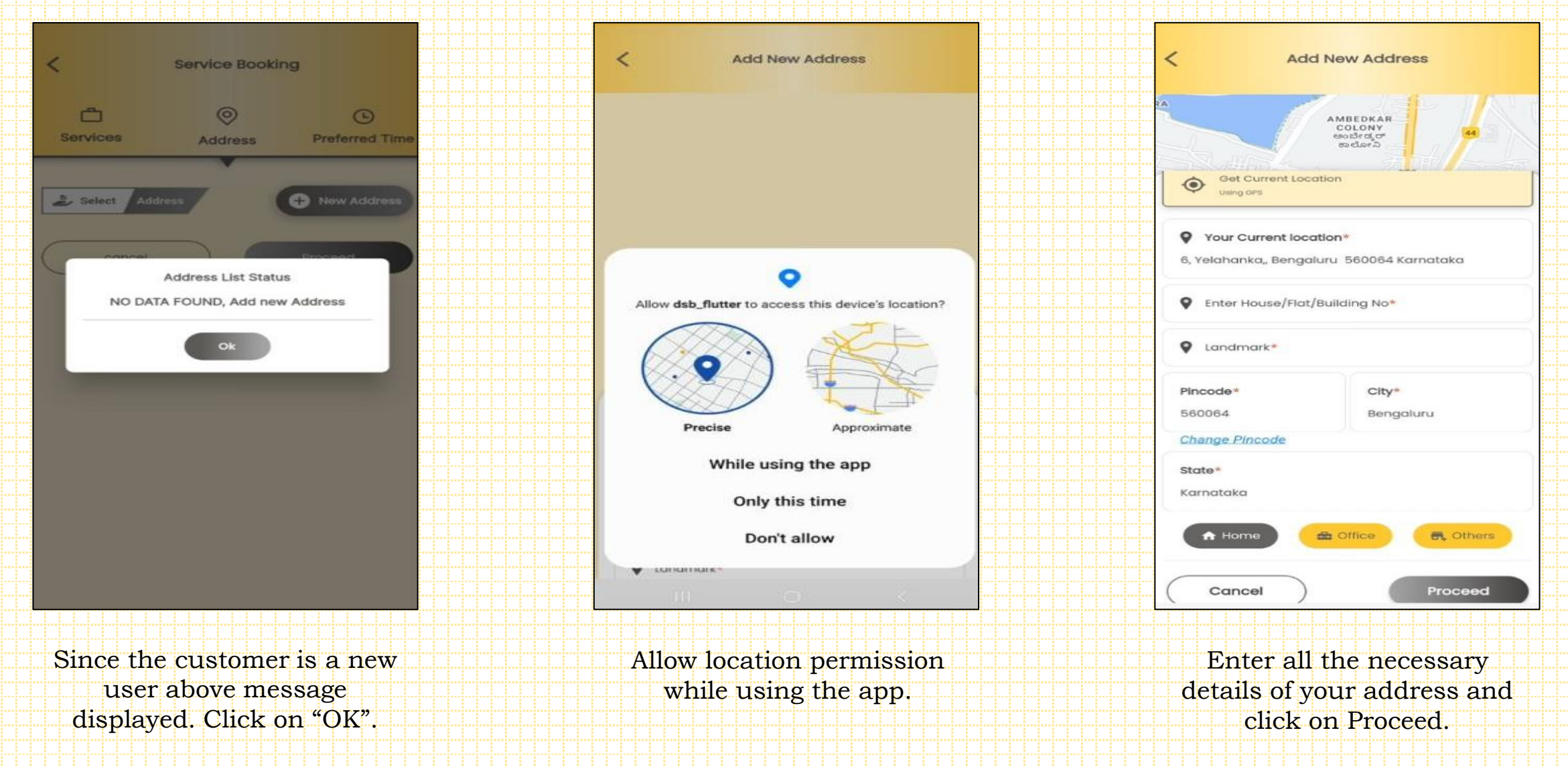

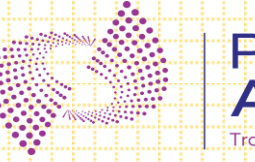

#### PSB Alliance Transforming Together

| < Service Booking                                                                                                    | < Service Booking                                                                                                    | < Booking Details                                                                                                    |
|----------------------------------------------------------------------------------------------------|----------------------------------------------------------------------------------------------------|----------------------------------------------------------------------------------------------------|
| Services Address Preferred Time                                                                                                    | Services Address Preferred Time                                                                                                    | Selected Service Name Service Charge                                                                                                    |
| Select Address Office<br>Address Office<br>6, Yelahanka, Bengaluru 560064 Kamataka<br>Landmark : aerodrome<br>Pincode : 560064<br>cancel Proceed | Slots Available          Mar 2024         Selected Date       Dates Available         M       T       W         T       W       T         P       20       21       22       23         25       26       27       28       29       30       31         Reschedule will be allowed 1 hour prior to the scheduled slot         Select Preferred Time Slot         Stots Unavailable       Selected Time       Stots Available         10:00-12:00       12:00-14:00       14:00-16:00         16:00-18:00       18:00-20:00       18:00-20:00 | Name       Service Type         SHAMBHA ALIAS SHAMBH       pickup         Bank Name       Branch Name         Bank Name       Branch Name         Integra Micro Systems       Amruthahalli         Address       6, Yelahanka, Bengaluru 560064 Karnataka         Pincode : 560064       Account No         XXXXXXX2345       Preferred Date         Preferred Date       Preferred Time         2024-03-19       16:00         Amount of Rs. 88.50 will be deducted from your account which you have selected for payment         Cancel       Proceed |
| Select added Address and<br>click on Proceed. You can<br>add multiple addresses.                                                                 | Select Date and Time as per<br>your requirement. You can<br>book the service for next 7<br>days.                                                                                                    | Verify all the details and<br>provide your consent by<br>selecting check box. Click on<br>Proceed.                                                                                                    |

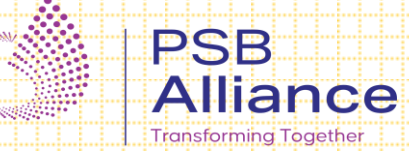

| <                                                                                                    | Booking Details                                                                                                    |      |                                                                                                    |                                                                                                    |
|----------------------------------------------------------------------------------------------------|----------------------------------------------------------------------------------------------------|------|----------------------------------------------------------------------------------------------------|----------------------------------------------------------------------------------------------------|
| Selecte<br>IT/c<br>Nar<br>SHA<br>Ban<br>Inte<br>Adc<br>6, Y.<br>Pinc<br>Acc<br>XXX<br>Pref<br>202<br>C | de Service Name     Service Ct     Disclaimers     Disclaimers     Service Ct     Disclaimers     Service Ct     Disclaimers     Service Ct     Service Ct     Service Charge for the service shall be     debited directly from the account.     Service Charge for the Service shall be     debited directly from the account.     Service Charge for the selected     service.     Service Charge for the selected     service.     Service Charge for the selected     service.     Service Charge for the selected     service.     Service Charge for the selected     service.     Service Service Service shall be     debited directly from the account.     Service Charge for the selected     service.     Service Service Service shall be     service request shall be closed without any     refund.     This is only submission of requisition slip.     Actual instrument/material will be delivered by     the Bank/Branch to the customer's registered     address via post/courier.     Cancel     Proceed | arge | Booking ID : SR210224190001<br>Reference No :014910001622<br>Account No : ******2345<br>Service Name-Prepoid Instrument/Gift card<br>Proceed<br>Address<br>6, Yelahanka, Bengaluru: 560064 Karnataka<br>Pincode : 560064<br>Account No<br>*****2345<br>Preferred Date Preferred Time<br>2024-03-02 18:00<br>Mount of Rs. 88.50 will be deducted from<br>your account which you have selected for<br>payment<br>Cancel Proceed | Success<br>Service Booked Successfully, Rs. 88.50 is deducted<br>as service charge from account no. 1234XXXX2345<br>SHAMBHA ALIAS SHAMBH<br>Booking ID : SR210224190001 |
| R                                                                                                    | ead the Disclaimers an                                                                                                    | d    | After clicking on proceed,                                                                                                    | You will get the Successful                                                                                                    |

click on Proceed.

After clicking on proceed, Booking Confirmation will displayed. Click on Proceed. You will get the Successful Booking message along with the Booking ID.

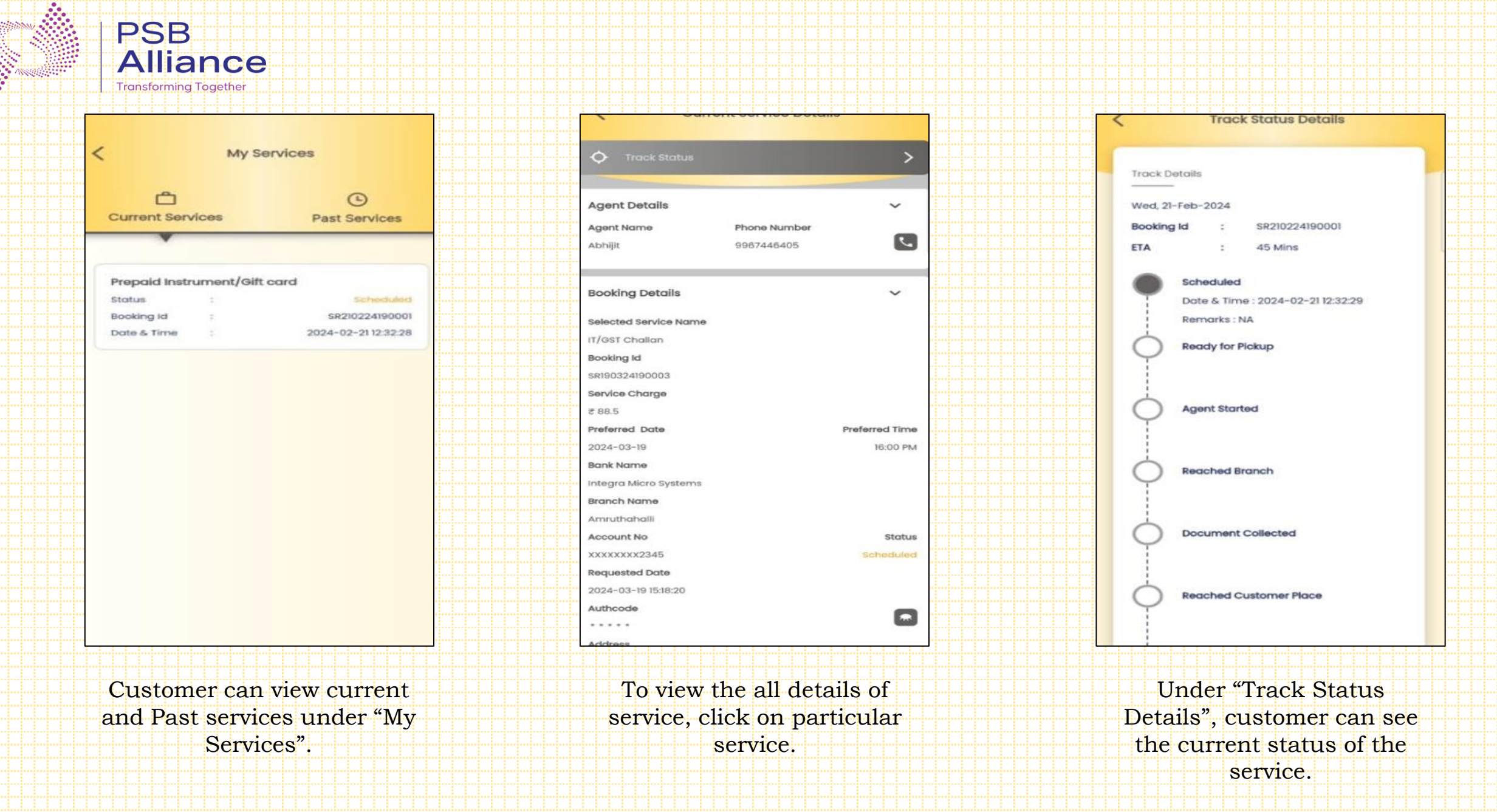

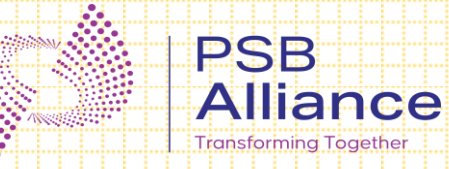

## Submitting a Complaint

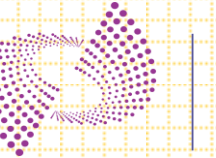

#### PSB Alliance Transforming Together

| 4:02       | 🗣 🖲 पे 🔸             | क्र <sup>Yee</sup> .nl Yee .nl 54% 💼 |  |
|------------|----------------------|--------------------------------------|--|
| <          | Help & Sup           | port                                 |  |
| * <b>9</b> | Raise Complaint      | >                                    |  |
| ę          | Track Complaints     | >                                    |  |
|            | Terms And Conditions | >                                    |  |
| ?          | FAQS                 | >                                    |  |
| 0          | App Info             | >                                    |  |
|            |                      |                                      |  |

| Ceneric Issue     Select Issue   Mobile app not functioning   Bank OTP not received   No bank Account displayed   Couldn't find my bank branch   App download Issue   Call centre number not connecting   Send Your Enquiry                         |                                  |   |
|----------------------------------------------------------------------------------------------------|----------------------------------|---|
| Generic Issue Select Issue Mobile app not functioning Bank OTP not received No bank Account displayed Couldn't find my bank branch App download issue Call centre number not connecting Send Your Enquiry                                           |                                  |   |
| Select Issue         Mobile app not functioning         Bank OTP not received         No bank Account displayed         Couldn't find my bank branch         App download Issue         Call centre number not connecting         Send Your Enquiry | Generic Issue                    |   |
| Mobile app not functioning<br>Bank OTP not received<br>No bank Account displayed<br>Couldn't find my bank branch<br>App download issue<br>Call centre number not connecting<br>Send Your Enquiry                                                    | elect Issue                      |   |
| Bank OTP not received No bank Account displayed Couldn't find my bank branch App download issue Call centre number not connecting Send Your Enquiry                                                                                                 | obile app not functioning        | ( |
| No bank Account displayed<br>Couldn't find my bank branch<br>App download issue<br>Call centre number not connecting<br>Send Your Enquiry                                                                                                    | ank OTP not received             | ( |
| Couldn't find my bank branch App download issue Call centre number not connecting Send Your Enquiry                                                                                                    | o bank Account displayed         | ( |
| App download issue<br>Call centre number not connecting<br>Send Your Enquiry                                                                                                    | ouldn't find my bank branch      | ( |
| Call centre number not connecting                                                                                                    | op download issue                | ( |
| Send Your Enquiry                                                                                                    | all centre number not connecting | ( |
|                                                                                                    | and Your Enquiry                 |   |
| Remarks                                                                                                    | imarks*                          |   |
| Enter                                                                                                    | Enter                            |   |
|                                                                                                    |                                  |   |

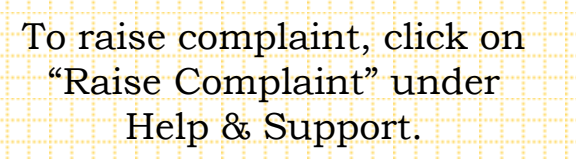

Select appropriate reason, enter remark and click on Proceed.

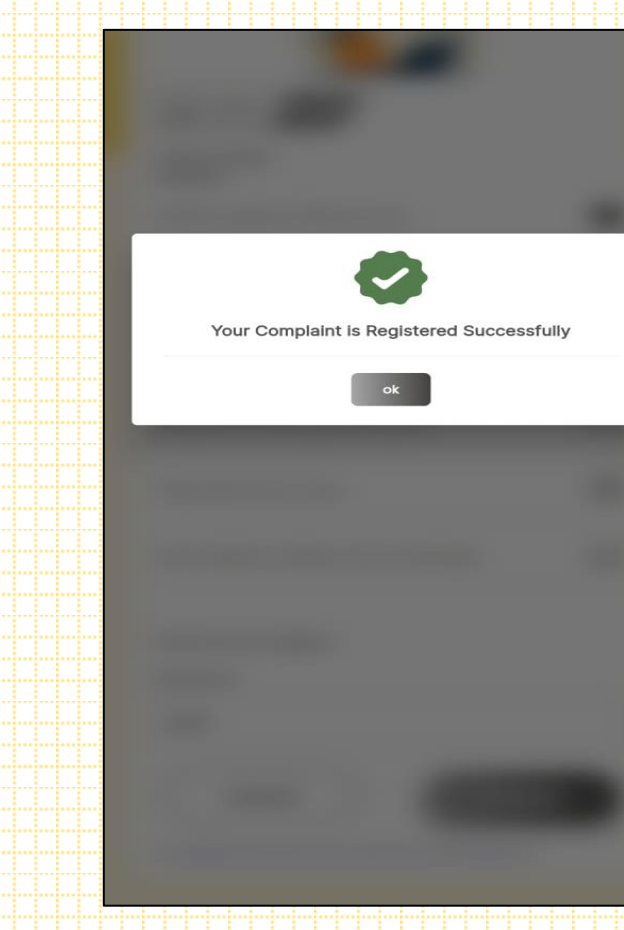

Above message will be displayed on successful registration of complaint.

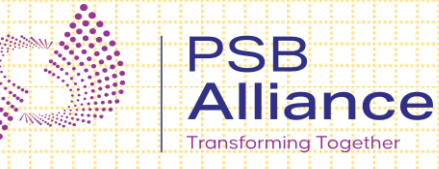

# Reschedule and Cancellation

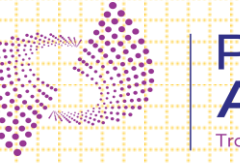

#### PSB Alliance

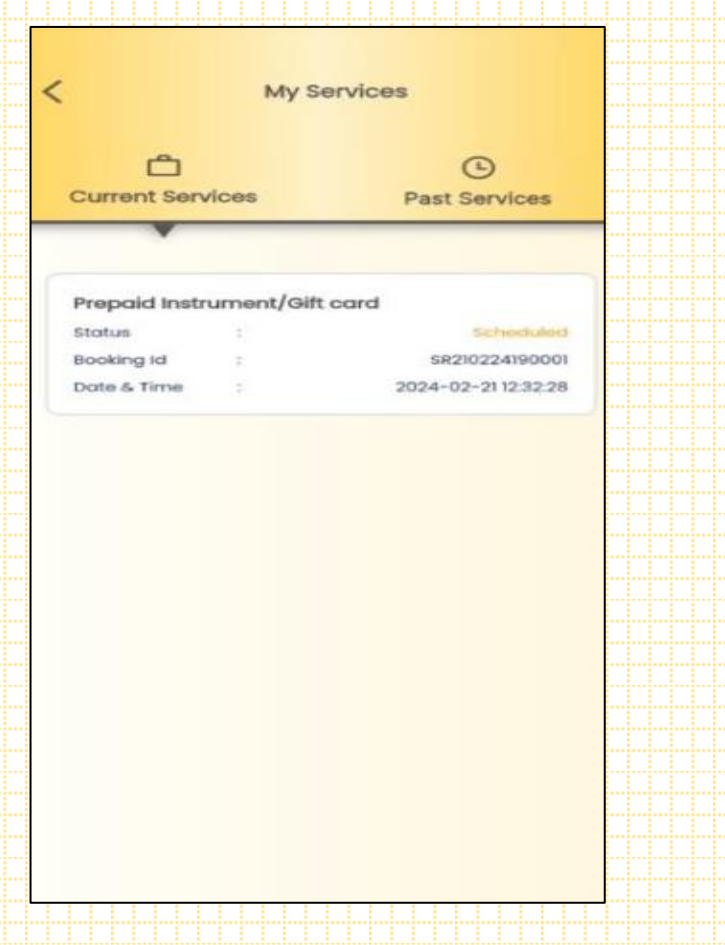

Click on the service which you want to reschedule.

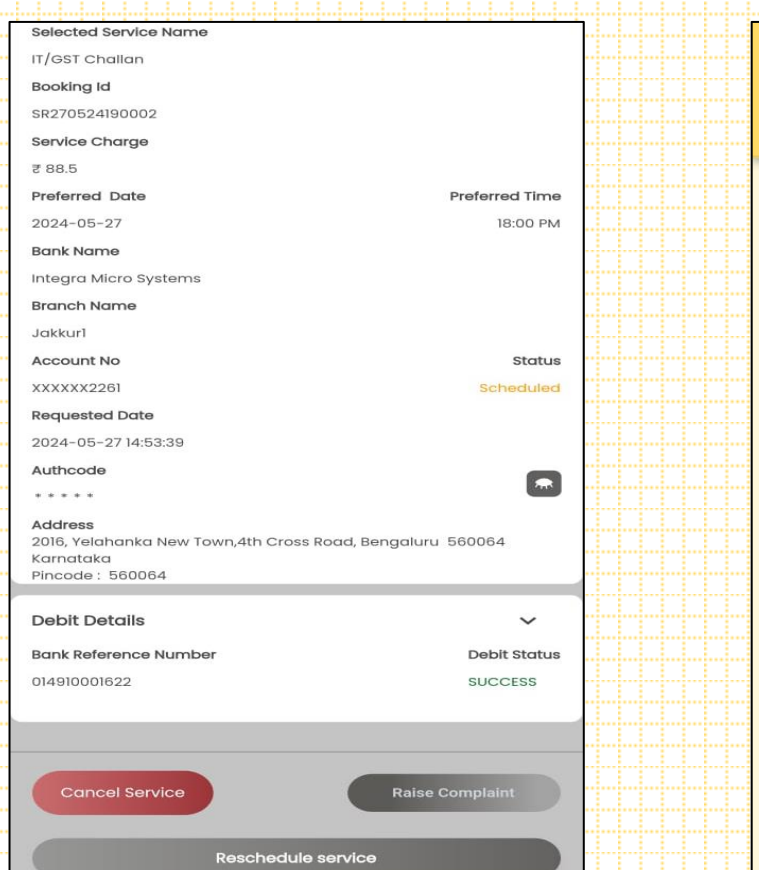

In the bottom of the page, click on Reschedule Service. < **Reschedule Service** Ĉ 0 0 Services Preferred Time Address Slots Selected Date Dates Available Bank Hoilday 0 M S S 27 28 31 3 6 8 Select Preferred Time Slot Slots Unavailable Selected Time O Slots Available 10:00-12:00 12:00-14:00 14:00-16:00 16:00-18:00 18:00-20:00 20:00-22:00 Proceed cancel

Select the preferred date and time slot as per your requirement for rescheduling the service.

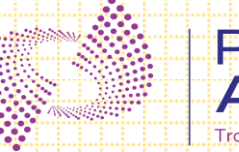

| < Booking Details                       |       | Br Bi tails                                        |
|-----------------------------------------|-------|----------------------------------------------------|
|                                         |       | Service Reschedule Confirmation                    |
| Selected Service Name                   |       | Booking ID : SR270524190002                        |
| Prepaid Instrument/Gift card            |       | Account No : XXXXX2261                             |
| Service Charge                          |       | Preferred Date : 2024-05-27                        |
| ₹88.5                                   |       | Preferred Time 20:00                               |
|                                         |       |                                                    |
| Name                                    |       | Proceed                                            |
| SHAMBHA ALIAS SHAMBH                    |       | Integra Micro Systems Jo                           |
| Bank Name Service Branch N              | ame   | Address                                            |
| Integra Micro Systems sahakarn          | agar  | 2016, Yelahanka New Town,4th Cross Road, Bengaluru |
| Address                                 |       | 560064 Karnataka<br>Bincada : 550064               |
| 6 Valabaska, Basaalusu 560064 Karantaka |       | Account No.                                        |
| Pincode : 560064                        |       | XXXXXX2261                                         |
| Account No                              |       | Preferred Date Preferred                           |
|                                         |       | 2024-05-27                                         |
| 2345                                    |       |                                                    |
| Preferred Date Preferred                | Time  | Remarks*                                           |
| 2024-02-21                              | 14:00 |                                                    |
|                                         |       | ok                                                 |
| Remarks*                                |       |                                                    |
| Enter                                   |       |                                                    |
| Litter                                  |       | Cancel Proceed                                     |
|                                         |       |                                                    |
|                                         |       |                                                    |
| Cancel Proceed                          |       |                                                    |
|                                         |       |                                                    |
|                                         |       |                                                    |
| Booking details will displa             | v.    | Above Pop up displayed Po                          |
|                                         |       | a comprise Deschoduled Aft.                        |
| Enter remarks and click of              | 'n    | service Rescheduled. Alte                          |
| Proceed                                 |       | clicking on Proceed custor                         |
| ++000004.                               |       |                                                    |

ost er clicking on Proceed customer redirected to home page.

ime

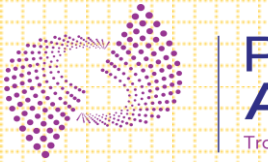

#### PSB Alliance Transforming Together

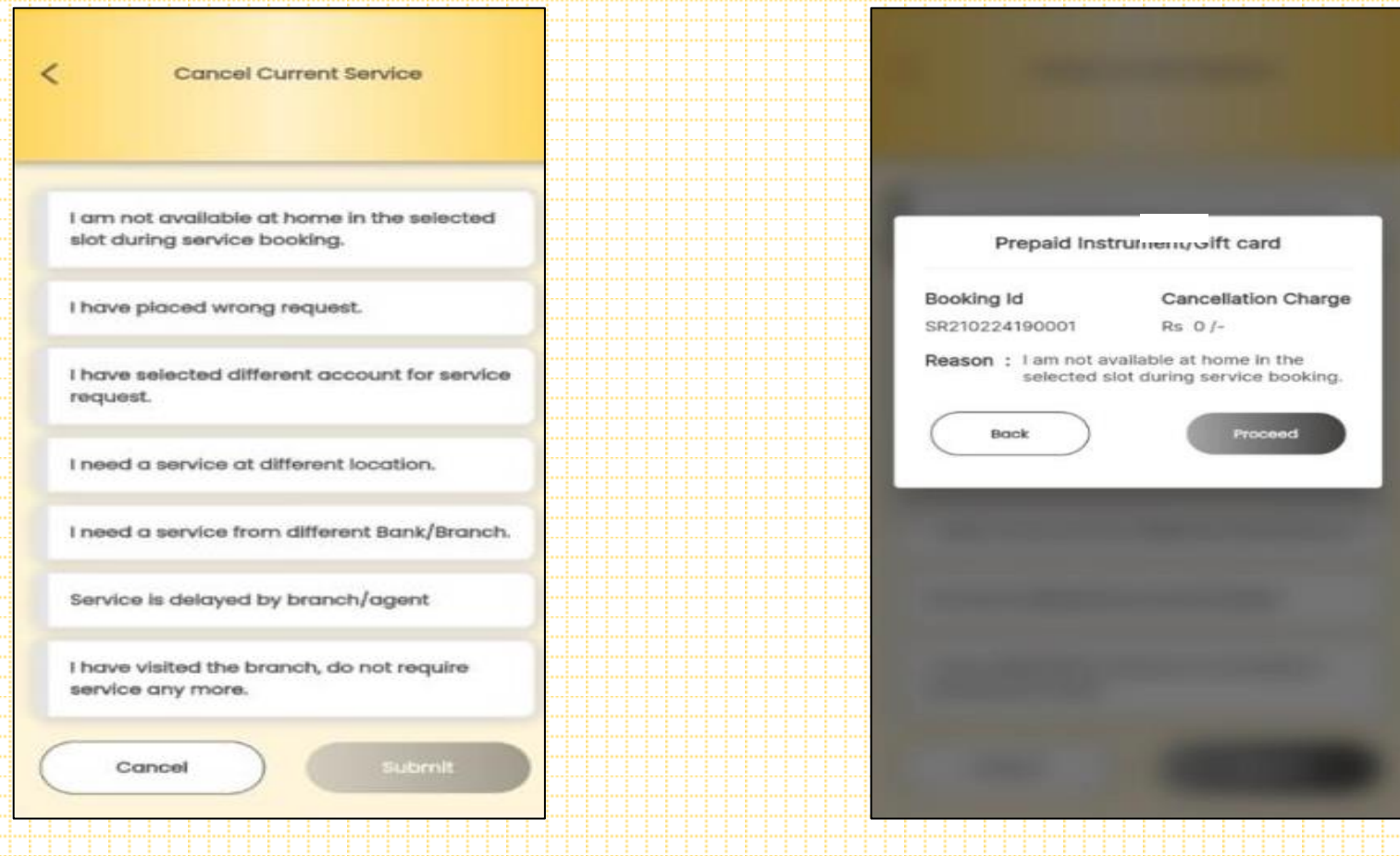

To cancel the service click on relevant reason and click on Submit.

Above Pop up message for cancellation of service. Click on Proceed to confirm.

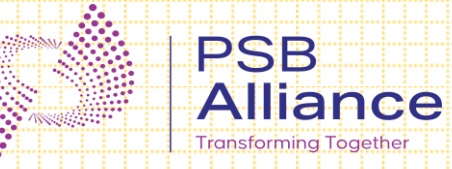

## Thank You!!